|      | , |  |
|------|---|--|
|      |   |  |
|      |   |  |
|      |   |  |
| <br> |   |  |

MACROPROCESO: Admisiones

COD: ADMI-IN-055 VERSION 1

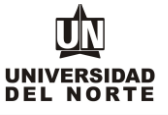

1. Una vez se ingrese al formulario de inscripción web, es necesario crear un usuario en el que se registre toda la información personal del aspirante. Para esto se oprime el botón "Creación de cuenta de usuario por primera vez".

| ← → C 🛉 🔒 https://pomelo.uninorte.edu.co/pls/pro_/bwskalog.P_DispLoginNon                                                                                                    |
|----------------------------------------------------------------------------------------------------|
| 👯 Aplicaciones 🗰 BANNER PRODUCCI 🏟 Universidad del Nor 🧋 PORTAL 👔 EDITOR WEB 🗅 BANNER PRUEBA 🎪 VERIFICAR VOLANTE 🏟 INSCRIPCIONES                                                                             |
| DUNIVERSIDAD DEL NORTE                                                                                                    |
|                                                                                                    |
|                                                                                                    |
| AYUDA SALI                                                                                                    |
| Acceso a Admisiones                                                                                                    |
| Si usted ya tlene identificación de acceso digitela en el campo (Acceso Id) e ingrese la clave creada (NIP). Si aun no tlene identificación de clic en el link Creación de cuenta de usuario por primera vez |
| Acceso ID:<br>NIP:                                                                                                    |
|                                                                                                    |

VERSIÓN: 8.3

Se digita un **usurario** de identificación que contenga hasta 9 caracteres y una **contraseña** de 6 números.

| <ul> <li>         ←          →          C      <li>         https://pc nelo.uninorte.edu.co,     </li> </li></ul> | 'pls/prod/bwskalog.p_disploginnew?in_id=&cpbl=&newid=                                                                       | ☆                                                                                             |
|----------------------------------------------------------------------------------------------------|----------------------------------------------------------------------------------------------------|-----------------------------------------------------------------------------------------------|
| > 👯 Aplicaciones 💼 BANNER PRODU <mark>t</mark> CI 🏚 Universidad del N                                             | or 🍿 PORTAL 🔱 GMAIL 🍿 EDITOR WEB 🗋 BANNER PRUEBA 🏨 V                                                                        | VERIFICAR VOLANTE 💼 INSCRIPCIONES                                                             |
| U UNIVERSIDAD DEL NOR E                                                                                           |                                                                                                    |                                                                                               |
|                                                                                                    |                                                                                                    |                                                                                               |
|                                                                                                    |                                                                                                    | AYUDA SALIR                                                                                   |
| Acceder a Admisiones- Nuevo Us                                                                                    | uario                                                                                                    |                                                                                               |
| Por favor cree una Identif cación de Usuario (pu<br>conozca, esta debe ser de 6 números), Vuelvi a                | nd: ser hasta de 9 números; ej. puede ser el número de su doc<br>digitar su contraseña en la casilla <b>Verificar NIP</b> . | cumento de identidad) y su contraseña en <b>Crear un NIP</b> ( Clave de acceso que usted solo |
| Crear un Acceso ID: Zzidane                                                                                       |                                                                                                    |                                                                                               |
| Crear un NIP:                                                                                                    |                                                                                                    |                                                                                               |
| Verificar NIP:                                                                                                    |                                                                                                    |                                                                                               |
| Acceso                                                                                                    |                                                                                                    |                                                                                               |
| Regresar a la Página Principal                                                                                    |                                                                                                    |                                                                                               |

VERSIÓN: 8.3

Se elige el tipo de solicitud "Reingreso Postgrado" y se oprime el botón continuar.

.

| UNIVERSIDAD DEL NORTE                                                                                                    |
|----------------------------------------------------------------------------------------------------|
| AYUDA SALIR<br>Seleccionar un tipo de solicitud                                                                                                    |
| Para inicar el proceso de admisión, primero de seleccionar el Tipo de Solicitud. POR FAVOR LEER ANTES DE CONTESTAR EL ATGUIENTE FORMULARIO: El formulario que usted está a punto de contestar se sujeta a las políticas para el uso y tratamiento de información personal, privacidad y confidencialidad de la información existente en las bases de datos de la Universidad adel Norte (puede consultar las políticas quí). Contiene preguntas personales, sociales y académicas. Mediante el diligenciamiento de este profueira ustra da universidad ane el uso y tratamiento de tal información personales, sociales y académicas. Además, algunos de los datos la permutría la Universidad realizar estudios de la población estudiantil y establecer un perfil para determinar las estrategias necesarias para lograr un mayor éxito en su integración académica y poiscosciad. |
| Tipo de Solicitud: Reingreso Postgrado  Continuar Regresar al Menú de Solicitud                                                                                                    |

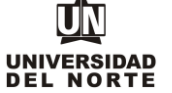

MACROPROCESO: Admisiones

En la casilla referente a "Periodo de Admisión" se selecciona el periodo en el cual el aspirante reingresa a su programa de postgrado

| UNIVERSIDAD DEL NOR                                                                                        | E                                                                                                    |
|----------------------------------------------------------------------------------------------------|----------------------------------------------------------------------------------------------------|
| AYUDA SALIR<br>Aplicar para Admisio                                                                        | ones                                                                                                    |
| Favor ingresar su Nombre<br>Junio o Segundo Semestre     indica un campo requerido.     Tino do Soluciendo | Apellidos. Después, seleccione el tipo de solicitud de Admisión y el periodo que solicita (Seleccione Primer Semestre si el programa al que aspira inicia clases entre Enero y<br>si el programa inicia clases entre Julio y Diciembre). Al terminar, oprima Llenar solicitud para continuar. |
| Tipo de Solicitud:                                                                                         | Reingreso Postgra b                                                                                                    |
| Nombre:*<br>Segundo Nombre:                                                                                | Selectionar Primer semestre 2016                                                                                                    |
| Apellidos (dos apellidos):                                                                                 | Falcao Garcia                                                                                                    |
| Llenar Solicitud                                                                                           |                                                                                                    |

Regresar A Opciones para Actualizar Solicitud

Se completan las casillas referentes al **nombre, el segundo nombre y los apellidos** del aspirante y se da click en la opción "Llenar solicitud".

| Aplicar para Admisiones                                                                                                    |
|----------------------------------------------------------------------------------------------------|
| D Favor ingresar su Nombre y Apellidos. De pués, seleccione el tipo de solicitud de Admisjón y el periodo que solicita (Seleccione Primer Semestre si el programa al que aspira inicia clases entre Enero y Junio o Segundo Semestre si el programa inicia clases entre Julio y Diciembre). Al terminar, oprima Llenar solicitud para continuar. |
| * - indice un campo requerido.<br>Tipo de Solicitud: Admission a Postgrado<br>Periodo de Admisión:* Sagundo semestre 2016 •                                                                                                    |
| Nombre:* Radamel                                                                                                    |
| Segundo Nombre:                                                                                                    |
| Apellido:* Falcao Garcia                                                                                                    |
| Lenar Solicitud<br>Regreser A. Opciones para Actualizar Solicitud                                                                                                    |

## Se completan los campos solicitados en la inscripción.

| DUNIVERSIDAD DEL NORTE                                                                                                    |
|----------------------------------------------------------------------------------------------------|
| AYUDA SALIR                                                                                                    |
| Opciones de Sección de Solicitud/Enviar Solicitud                                                                                                    |
| Por favor Ingrese a cada una de las secciones due aparecen a continuación, haciendo clic en cada icono. Cuando haya proporcionado toda la información solicitada, oprima el botón de "Enviar Solicitud" para que podamos procesar su solicitud. |
| Después de que haya enviado su solicitud, no será posible modificarla. Se acepta una solicitud por persona.                                                                                                    |
| Si desea completar su solicitud en or promomento (antes de la fecha de cierre de inscripción), presione el botón "Terminar Después".                                                                                                    |
| 🔮 Nombre 🔮 Información Personal                                                                                                    |
| 👔 Programa 🗿 Dirección y Teléfono                                                                                                    |
| Solicitud Completa Terminar Después                                                                                                    |
| <u>¿Tiene Preguntas? Escribanos</u><br>VERSIÓN: 8.7                                                                                                    |
| © 2016 Ellucian Company L.P. y sus afiliados.                                                                                                    |

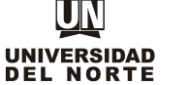

MACROPROCESO: Admisiones

1

COD: ADMI-IN-055 VERSION 1

Finalmente, una vez se complete cada uno de los campos del formulario de inscripción se da click en el botón "Solicitud Completa".

| UNIVERSIDAD DEL N RTE                                                                                                    |
|----------------------------------------------------------------------------------------------------|
| AYUDA SAUR                                                                                                    |
| Opciones de Sección de Solicitud/Enviar Solicitud                                                                                                    |
| Por favor Ingre e a cada una de las secciones que aparecen a continuación, haciendo clic en cada icono. Cuando haya proporcionado toda la información solicitada, oprima el botón de "Enviar Solicitud" para que poda nos procesar su solicitud. |
| Después je que haya enviado su solicitud, no será posible modificarla. Se acepta una solicitud por persona.                                                                                                    |
| Si desea completar su solicitud en otro momento (antes de la fecha de cierre de inscripción), presione el botón "Terminar Después".                                                                                                    |
| 🗸 Nombri 🗸 Información Personal                                                                                                    |
| 🗸 Prograna 🏑 Dirección y Teléfono                                                                                                    |
| Solicitud Completa Terminar Después                                                                                                    |
| ¿Tiene Preguntas? Escribanos<br>VERSIÓN: 8.7                                                                                                    |

© 2016 Ellucian Company L.P. y sus afiliados.

\*Nota: Luego de completar el formulario de inscripcion a reingreso, es necesario efectuar el pago de la inscripcion.